# Registration and Application Guide for Accommodation

If you've selected Royal Holloway as your firm choice you'll be able to register with our Online Accommodation System and submit an application for Halls accommodation in the forthcoming academic year.

If you've only recently confirmed your decision to study at Royal Holloway there will be a delay of a couple of days before you'll be able to register: if after two days you are still unable to register please contact <u>Student Accommodation</u>.

Register with the Online Accommodation System

**Step 1:** Visit the <u>Online Accommodation System</u>. If you haven't registered with the System in the past you'll need to create an account for yourself. Enter your details into the 'Register for an account' section of the webpage and click register.

| Register for an account                                                                      |                                    |
|----------------------------------------------------------------------------------------------|------------------------------------|
| You'll need to register for an account before yo<br>below to begin the registration process. | ou can login. Complete the details |
| Surname / Family Name                                                                        |                                    |
| Date of Birth (dd/mm/yyyy)                                                                   |                                    |
| Student ID                                                                                   |                                    |
|                                                                                              | Please click the Register button   |
|                                                                                              | Register                           |

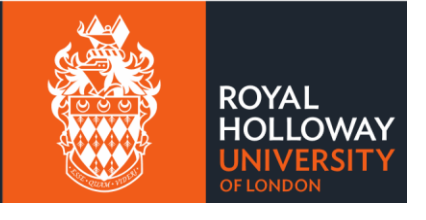

**Step 2:** On the next page you'll be asked to create your account login details. The 'Email Address' you enter here will become your username for the Online Accommodation System. Please ensure that you use a personal email address and not a school/college email.

| Create login details |           |        |
|----------------------|-----------|--------|
| Email Address        | <br>1     |        |
| Confirm Email        | 1         |        |
| Password             |           |        |
| Confirm Password     |           |        |
|                      |           |        |
|                      |           |        |
|                      | Create Ac | count: |

Step 3: Once you've entered your email address and password, click 'Create Account'

**Step 4**: You should now see the following message on your screen.

| You've almost created your account                                                                                                    |  |
|----------------------------------------------------------------------------------------------------|--|
| Now that you've created your login details, you'll receive an email very soon with a six digit verification code and a link to activate your account. Please read the instructions and click the link to activate your account. |  |
| Dont forget! You won't be able to login into the Online Accommodation System until you've activated your account!                                                                                                    |  |
| It's been 15 minutes and I haven't received the email                                                                                                    |  |
| It's possible that the email has been mistaken for spam, please check your junk/spam mailbox.                                                                                                    |  |
| Continue                                                                                                    |  |

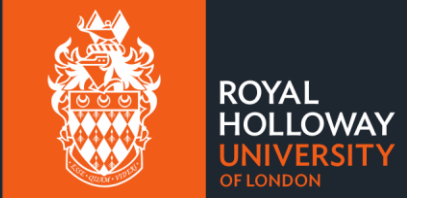

**Step 5:** Log into the email account that you used to register for an account with.

**Step 6:** You should find a 'Thanks for registering' email in your inbox. Follow the instructions in the message to 'verify your email address' by clicking on the link provided.

| 3                  | Action Items                                                                                                    |
|--------------------|----------------------------------------------------------------------------------------------------|
| Dea                | ar                                                                                                    |
| You<br>Hol<br>con  | 've almost completed the registration process for an account on the Royal<br>loway Online Accommodation System. Please follow the final few steps below<br>nplete the process and activate your account. |
| Wh                 | at do I need to do now?                                                                                                    |
| Bet<br>will        | ore continuing this process, please close all open internet browser sessions, th<br>I make sure that you're taken to the right page when you click on the links belo                                     |
| All                | you need to do now is <u>verify your email address.</u>                                                                                                    |
| I ca               | an't verify my address via the link above, what should I do?                                                                                                    |
| If y               | ou can't access the link above, please follow the steps below:                                                                                                    |
|                    | <ul> <li>go to the <u>verification page</u>.</li> <li>enter your code into the box:</li> </ul>                                                                                                    |
| One<br>abl<br>crea | e you've completed this process, your account will be activated and you'll be<br>e to login into the <u>Online Accommodation System</u> with the username you've<br>ated:                                |
| γοι                | rs sincerely,                                                                                                    |
| Stu                | dent Services Centre                                                                                                    |

**Step 7:** Clicking on the link will take you to the account activation page where a 6 letter/number code will automatically appear in the Confirmation Code. Click on 'Confirm Code' and your account will be activated.

| Activate your account                                                           |                                                                                                    |
|---------------------------------------------------------------------------------|----------------------------------------------------------------------------------------------------|
| This box should already contain the six digit confirmation code so your email). | o all you need to do is click on the confirm button below. (If no code is showing, please type the code from |
| If you've already completed this process, please return to the log              | in page.                                                                                                    |
| Confirmation Code                                                               | WN6MRO                                                                                                    |
| Go to Login                                                                     | Confirm Code                                                                                                 |

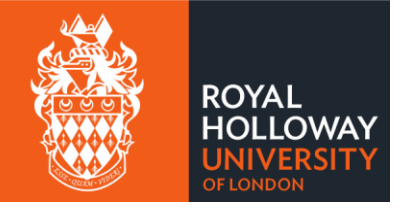

# Submitting an Application for Accommodation

Step 1: Go to the Online Accommodation System and enter your account login details.

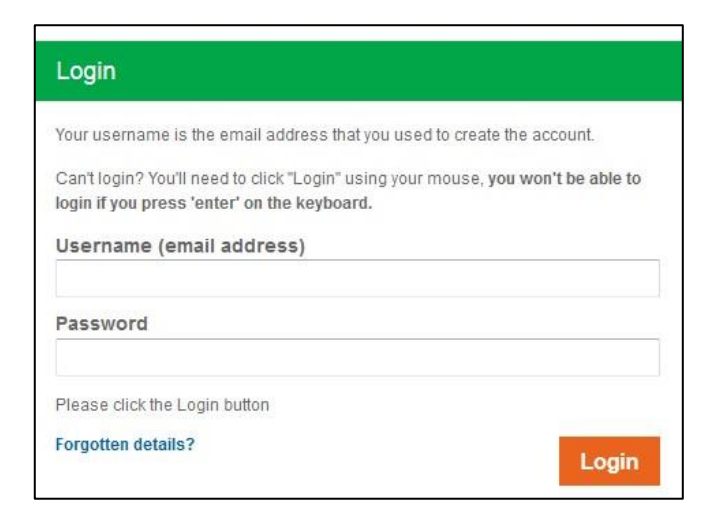

Step 2 Once logged in you'll see your homepage for the Online Accommodation System

|                                                  |                   | Sign Out  |
|--------------------------------------------------|-------------------|-----------|
| Welcome                                          |                   |           |
| Your accommodation details can be managed below. |                   |           |
| 2024/25 - Core                                   |                   |           |
| Year: 2024/25 Student ID:                        |                   |           |
| Status: You have no application for this year    |                   |           |
| Application & Contract                           | Before you Arrive | Your Room |
| Create Application                               |                   |           |

Click 'Create Application' under the 2024/25 academic year to begin your accommodation application.

**Step 3:** The next page will confirm your applicant type along with your contact details. If any of these details are incorrect, you'll be able to change these when you complete your enrolment. Click next.

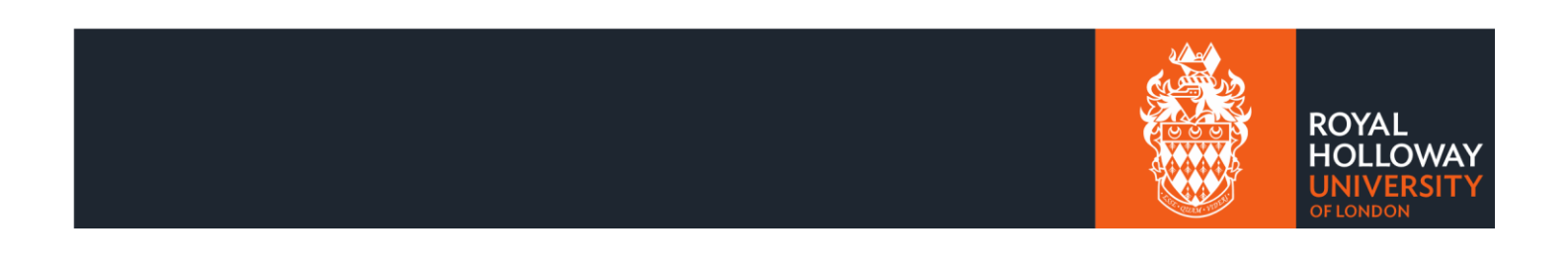

Sign Out

Next

Before you can choose the accommodation that you wish to stay in, we need you to check a few details.

### Applicant type

Your applicant type is Postgraduate New Home/EU.

#### Your personal details

Below is the permanent home address, home phone number, mobile number and email address that we currently have on our records for you:

| Address                                                                                                    | , Guangdong, People's Republic of China |  |  |
|----------------------------------------------------------------------------------------------------|-----------------------------------------|--|--|
| Phone                                                                                                    | N/A                                     |  |  |
| Mobile                                                                                                    | N/A                                     |  |  |
| Email                                                                                                    | indra.thomas@rhul.ac.uk                 |  |  |
| My details have changed, what should I do?                                                                                                    |                                         |  |  |
| New applicants: Please update your details via UCAS.                                                                                                  |                                         |  |  |
| Current Royal Holloway students: Please log into Campus Connect and change your details.                                                              |                                         |  |  |
| f you aren't a current student and/or didn't apply through UCAS, you'll be able to update your address when you start your studies at Royal Holloway. |                                         |  |  |
| Please continue with your application for accommodation.                                                                                              |                                         |  |  |
| Back                                                                                                    |                                         |  |  |

**Step 4:** You'll now be asked some pre-application questions; the first question is whether you have any medical requirements that may impact the type of accommodation you need.

**Step 5:** After answering the medical requirements question, you'll have the option to select an additional living preference. These are optional and you do not have to select any of the options if you don't want to. Once you've made your selection, click continue.

#### Additional living preference

Royal Holloway offers you the ability to specify if you have an additional living preference, as part of your accommodation application. If you select an additional living preference, you'll be placed into a flat or house with other students who've selected that option, subject to availability.

If you have an additional living preference, please indicate this by selecting one of the below options.

Please note, we cannot guarantee that you will be allocated to a room that meets your additional living preference and due to building constraints and demand, we may not be able to offer living preferences at every Hall.

| I don't have an additional living preference | Quieter accommodation      |
|----------------------------------------------|----------------------------|
| Mature student accommodation                 | Alcohol free accommodation |
| Single gender accommodation                  |                            |

#### Back

Continue

**Step 6:** You'll now be able to rank all the accommodation options available to you. To add an option to your preference list, click on the plus icon next to the Hall. Once you've ranked all the accommodation, click continue.

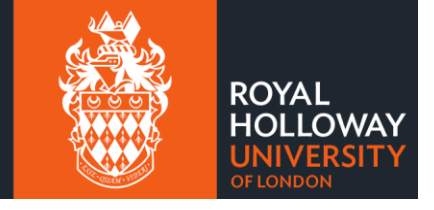

#### Select Preferences

Please select your prefered accommodation choices from the list below. You must choose a minimum of 4 out of a maximum of 4 to continue.

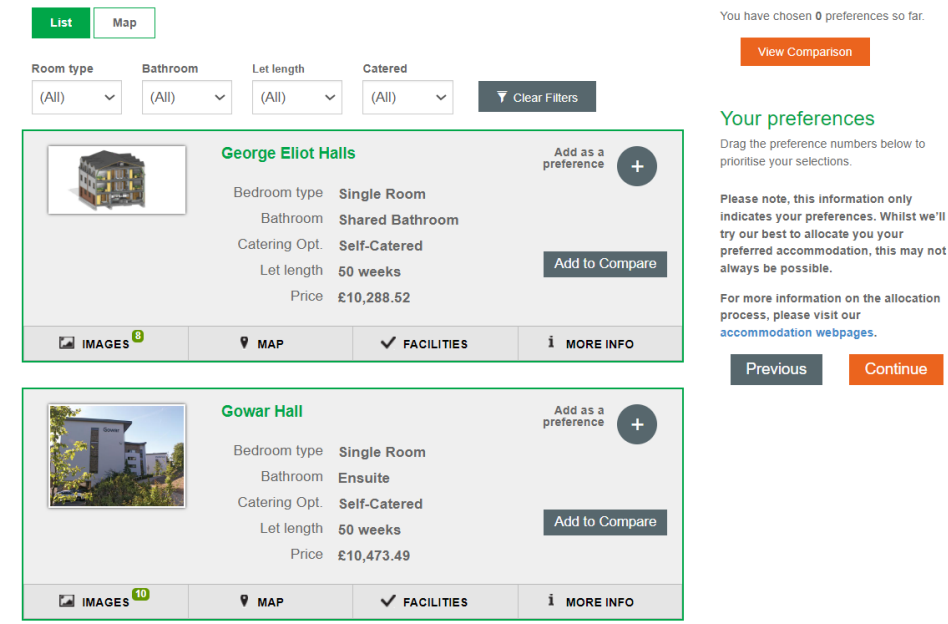

**Step 7:** You now have a chance to review your preferences before submitting your application. If you are ready to submit your application, click the tick box next confirming the information is correct and click continue.

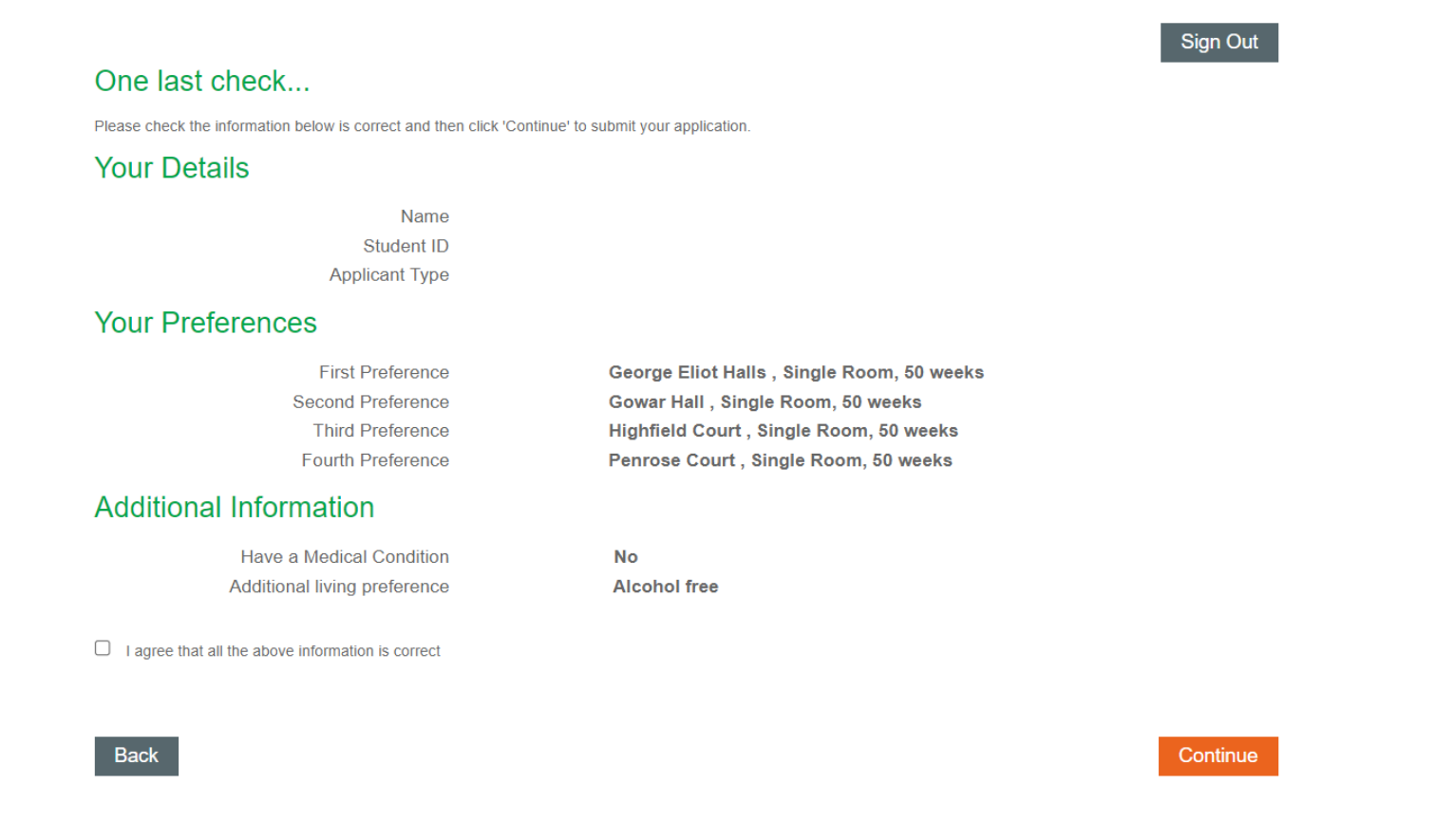

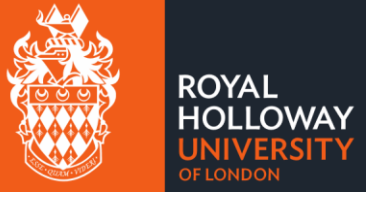

## Step 8: Your application has now been submitted and you can return to your accommodation hub.

#### You've submitted your application

Thank you for submitting your accommodation application for 2024/25. You'll receive an email confirmation shortly and this will let you know what will happen next.

Please click the button below to return to the Online Accommodation System, or you may sign out using the button above.

Return to My Accommodation Hub

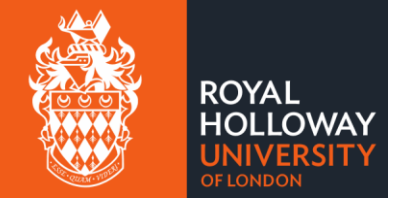

Sign Out